# Tijaria Polypipes Limited

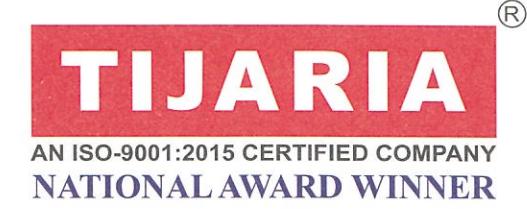

05<sup>th</sup> September, 2022

To, BSE Limited, Department of Corporate Services Phiroze Jeejeebhoy Towers, Dalal Street, Mumbai- 400001 Scrip Code: 533629 To, National Stock Exchange of India Limited, Listing Department, Exchange Plaza, Bandra Kurla Complex, Mumbai-400051 <u>NSE Symbol: TIJARIA</u>

Dear Sir/Madam,

### Sub: Notice of 16th Annual General Meeting

Pursuant to Regulations 30, 34 and other applicable regulations(s) of SEBI (Listing Obligations and Disclosure Requirements) Regulations, 2015, please find attached notice for convening 16th Annual General Meeting of Tijaria Polypipes Limited, scheduled to be held on Wednesday, September 28, 2022 at 11:30 A.M. at SP-1-2316, RIICO Industrial Area, Ramchandrapura, Sitapura Extension, Jaipur (Rajasthan)- 302022.

We request you to take the aforesaid on record and oblige.

Thanking you, Yours faithfully,

For Tijaria Polypipes Limited,

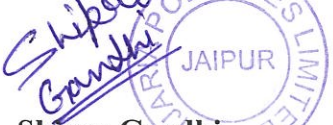

Shipra Gandhi Company Secretary Membership No. A68405

Correspondence Office: A-130 (H), Road No. 9-D, Vishwakarma Industrial Area Jaipur-302013 (Raj.) India Tel : 0141-2333722 E-mail: info@tijaria-pipes.com Regd. Office / Works: SP-1-2316, RIICO Industrial Area Ramchandrapura, Sitapura Extn. Jaipur-302022 ( Raj.) India. CIN - L25209RJ2006PLC022828

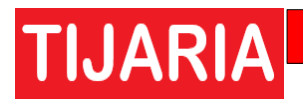

### NOTICE OF ANNUAL GENERAL MEETING

Notice is hereby given that the 16th Annual General Meeting of the members of Tijaria Polypipes Limited will be held on Wednesday, September 28, 2022at 11:30 AM at the Registered Office of the Company to transact the following business:

### **ORDINARY BUSINESS**

- **1.** To receive, consider and adopt the Financial Statements of the Company for the financial year ended March 31, 2022 together with the reports of the Board of Directors and Auditors thereon.
- **2.** To appoint a Director in place of Mr. Vineet Jain Tijaria, (DIN:00115029), who is liable to retire by rotation and being eligible, offers himself for re-appointment.

### **SPECIAL BUSINESS**

**3.** To ratify the remuneration of Cost Auditors for the financial year ending March 31, 2023 and in this regard, pass the following resolution as an **Ordinary Resolution**:

**"RESOLVED THAT** pursuant to the provisions of Section 148 and other applicable provisions, if any, of the Companies Act, 2013 read with the Companies (Audit and Auditors) Rules, 2014 (including any statutory modification(s) or re-enactment(s) thereof, for the time being in force), the remuneration, as approved by the Board of Directors and set out in the Statement annexed to the Notice, to be paid to the Cost Auditors appointed by the Board of Directors of the Company, to conduct the audit of cost records of the Company for the financial year ending March 31, 2023, be and is hereby ratified."

**4.** Appointment of MrsSonu Surana (DIN: 09705878) as Independent Non-Executive Directorof the Company:

To consider and if thought fit, to pass with or without modification(s), the following Resolution(s) as **Ordinary Resolution(s):** 

"RESOLVED THAT pursuant to the provisions of Section 149, 150, 152 read with schedule IV and read with Companies (Appointment and Qualification of Directors) Rules, 2014, and other applicable provisions, sections, rules of the Companies Act, 2013 as recommendation by the Nomination and remuneration committee(including any statutory modifications or re-enactment thereof for the time being in force), consent of the Company be and is hereby accorded to the Board, to appoint, Mrs.SonuSurana D/o Jeet Mal Pincha, having DIN: 09705878 as an Non-Executive independent Director on the Board of the Company w.e.f. 28/09/2022" a period For 5 (Five) consecutive years for a term starting from September 28,2022 to September 27,2027".

**"RESOLVED FURTHER THAT**, Mr. Alok Jain Tijaria (DIN: 00114937), Managing Director of the Company, be and is hereby authorized to sign the requisite forms / documents and to do all such acts, deeds and things and execute all such documents, instruments and writings as may be required to give effect to the aforesaid resolution."

**ANNUAL REPORT 2021-22** 

By Order of the Board of Directors

For Tijaria Polypipes Limited

Date: 01st September, 2022 Place: Jaipur

TIJARIA

Sd/-Alok Jain Tijaria (Managing Director) (DIN NO.-00114937)

NOTES:

The Explanatory Statement pursuant to sub-section (1) of Section 102 of the Companies Act, 2013 in respect of the Special Business is annexed hereto and forms part of the Notice.

### 1. A MEMBER ENTITLED TO ATTEND AND VOTE AT THE MEETING IS ENTITLED TO APPOINT A PROXY/ PROXIES TO ATTEND AND VOTE INSTEAD OF HIMSELF/HERSELF AND SUCH A PROXY/ PROXIES NEED NOT BE A MEMBER OF THE COMPANY.

A person can act as proxy on behalf of members not exceeding fifty (50) and holding in the aggregate not more than ten percent of the total share capital of the Company carrying voting power. A member holding more than 10% of the total share capital of the company may appoint single person as proxy and such person shall not act as a proxy for any other shareholder. The instrument of Proxy in order to be effective, should be deposited at the Registered Office of the Company, duly completed and signed, not less than 48 hours before the commencement of the meeting.

Corporate members intending to send their authorized representatives to attend the Meeting are requested to send a certified copy of the Board Resolution authorizing their representative to attend and vote on their behalf at the Meeting.

Members and Proxies attending the Meeting should bring the attendance slip duly filled in for attending the Meeting. Members who hold shares in dematerialized form are requested to bring their Client ID and DP ID numbers for easy identification for attendance at the Meeting.

2. Members are informed that in case of joint holders attending the meeting, only such Joint holder who is higher in the order of the names will be entitled to vote.

3. The Register of Members and Share Transfer Books of the Company shall remain closed from Thursday, September 22, 2022to Wednesday, September 28, 2022 (both days inclusive) for the purpose of this Annual General Meeting.

4. M/s Link Intime India Private Limited is the Registrar and Share Transfer Agent (RTA) for Physical Shares and is also the depository interface of the company with both CDSL and NSDL.

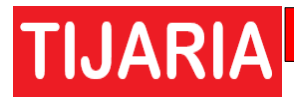

5. Members holding shares in dematerialised form are requested to intimate all changes pertaining to their bank details, nominations, change of address, change of name and e-mail address, etc., to their Depository Participant. This will help the Company and the Company's Registrar and Transfer Agent, Link Intime India Pvt. Ltdto provide efficient and prompt services. Members holding shares in physical form are requested to intimate such changes to Registrar. Non-resident Indian members are requested to inform the company or its RTA or to the concerned DP's, the change in the residential status on return to India for permanent settlement and the particulars of NRE/NRO account with a bank in India, if not furnished earlier.

6. Members may now avail the facility of nomination by nominating, in the prescribed form, a person to whom their shares in the Company shall vest in the event of their death. Interested Members may write to the Registrars and Share Transfer Agents for the prescribed form.

7. The documents referred to in the proposed resolutions are available for inspection at the Registered Office of the Company during working hours between 10:00 a.m. to 5:00 p.m. except on holidays.

8. Queries on accounts and operations may please be sent to the Company 7 days in advance of the 16<sup>th</sup>Annual General Meeting so that the answers may be made available at the meeting.

9. The Ministry of Corporate Affairs (MCA) vide circular nos. 17/2011 and 18/2011 dated April 21, 2011 and April 29, 2011 respectively has taken a 'Green Initiative in Corporate Governance' and allowed Companies to send communication to the shareholders through electronic mode. Members are requested to support this Green Initiative by registering/updating their e-mail addresses, in respect of shares held in dematerialized form with their respective Depository Participants and in respect of shares held in physical form with the Company or its Transfer Agent.

10. Electronic copy of the Notice of the 16<sup>th</sup> Annual General Meeting of the Company indicating, inter alia, the process and manner of e-voting along with Attendance Slip and Proxy Form is being sent to all the members whose email IDs are registered with the Company / Depository Participant(s)/RTA for communication purposes unless any member has requested for a hard copy of the same. For members who have not registered their email address, physical copies of the Notice of the 16<sup>th</sup>Annual General Meeting of the Company indicating, inter alia, the process and manner of e-voting along with Attendance Slip and Proxy Form is being sent in the permitted mode.

11. Members may also note that the Notice of the 16<sup>th</sup> Annual General Meeting and the Annual Report for the year 2021-22 will also be available on the Company's website www.tijaria-pipes.com for their download. The physical copies of the aforesaid documents will also be available at the Company's Registered Office in Jaipur for inspection during normal business hours on working days. Even after registering for e-communication, members are entitled to receive such communication in physical form, upon making a request for the same, by permitted mode free of cost. For any communication, the shareholders may also send requests to the Company's investor email id: investors@tijaria-pipes.com

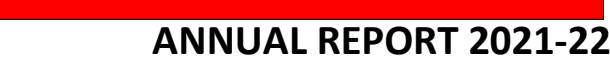

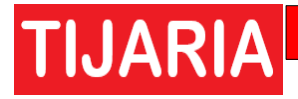

### **12**. Voting through Electronic means:

Pursuant to provisions of Section 108 of the Companies Act, 2013 and Rule 20 of the Companies (Management and Administration) Rules, 2014, as amended by the Companies (Management and Administration) Amendment Rules, 2015 and Regulation 44 of SEBI (Listing Obligations and Disclosure Requirements), Regulations, 2015, the Company is pleased to provide members facility to exercise their right to vote at the Annual General Meeting (AGM) by electronic means and the business may be transacted through e-Voting Services. The facility of casting the votes by the members using an electronic voting system from a place other than venue of the AGM ("remote e-voting") will be provided by National Securities Depository Limited (NSDL).

The Company has approached NSDL for providing e-voting services through our e-voting platform. In this regard, your Demat Account/Folio Number has been enrolled by the Company for your participation in e-voting on resolution placed by the Company on e-Voting system.

### The instructions for members for e-voting are as under:

The remote e-voting period begins on September 25, 2022 at 10:00 A.M. and ends on September 27, 2022 at 05:00 P.M. The remote e-voting module shall be disabled by NSDL for voting thereafter. The Members, whose names appear in the Register of Members / Beneficial Owners as on the record date (cut-off date) i.e. September 21, 2022, may cast their vote electronically. The voting right of shareholders shall be in proportion to their share in the paid-up equity share capital of the Company as on the cut-off date, being September 21, 2022.

### How do I vote electronically using NSDL e-Voting system?

The way to vote electronically on NSDL e-Voting system consists of "Two Steps" which are mentioned below:

### Step 1: Access to NSDL e-Voting system

A) Login method for e-Voting for Individual shareholders holding securities in Demat mode

In terms of SEBI circular dated December 9, 2020 on e-Voting facility provided by Listed Companies, Individual shareholders holding securities in Demat mode are allowed to vote through their Demat account maintained with Depositories and Depository Participants. Shareholders are advised to update their mobile number and email Id in their Demat accounts in order to access e-Voting facility. Login method for Individual shareholders holding securities in Demat mode is given below:

| Type of            | Login Method                                                                |
|--------------------|-----------------------------------------------------------------------------|
| shareholders       |                                                                             |
| Individual         | 1. Existing <b>IDeAS</b> user can visit the e-Services website of NSDL Viz. |
| Shareholders       | https://eservices.nsdl.com either on a Personal Computer or on a            |
| holding securities | mobile. On the e-Services home page click on the "Beneficial                |
| in Demat mode      | Owner" icon under "Login" which is available under 'IDeAS'                  |

# TIJARIA

with NSDL. section, this will prompt you to enter your existing User ID and Password. After successful authentication, you will be able to see e-Voting services under Value added services. Click on "Access to e-Voting" under e-Voting services and you will be able to see e-Voting page. Click on company name or e-Voting service provider i.e. NSDL and you will be re-directed to e-Voting website of NSDL for casting your vote during the remote e-Voting period if you are not registered for IDeAS e-Services, option to register is available at https://eservices.nsdl.com. Select "Register Online for IDeAS Portal" click or at https://eservices.nsdl.com/SecureWeb/IdeasDirectReg.jsp 2. Visit the e-Voting website of NSDL. Open web browser by typing the following URL: https://www.evoting.nsdl.com/ either on a Personal Computer or on a mobile. Once the home page of e-Voting system is launched, click on the icon "Login" which is available under 'Shareholder/Member' section. A new screen will open. You will have to enter your User ID (i.e. your sixteen digit Demat account number hold with NSDL), Password/OTP and a Verification Code as shown on the screen. After successful authentication, you will be redirected to NSDL Depository site wherein you can see e-Voting page. Click on company name or e-Voting service provider i.e. NSDL and you will be redirected to e-Voting website of NSDL for casting your vote during the remote e-Voting period. 3. Shareholders/Members can also download NSDL Mobile App "NSDL Speede" facility by scanning the QR code mentioned below for seamless voting experience. **NSDL** Mobile App is available on Google Play App Store

### **ANNUAL REPORT 2021-22**

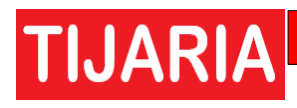

| Individual<br>Shareholders holding<br>securities in demat<br>mode with CDSL                                              | <ol> <li>Existing users who have opted for Easi / Easiest, they can login<br/>through their user id and password. Option will be made available to<br/>reach e-Voting page without any further authentication. The URL for<br/>users to login to Easi / Easiest are<br/><u>https://web.cdslindia.com/myeasi/home/login</u> or <u>www.cdslindia.com</u><br/>and click on New System Myeasi.</li> </ol>                                                                                                    |
|----------------------------------------------------------------------------------------------------|----------------------------------------------------------------------------------------------------|
|                                                                                                    | <ol> <li>After successful login of Easi/Easiest the user will be also able to see<br/>the E Voting Menu. The Menu will have links of e-Voting service<br/>provider i.e. NSDL. Click on NSDL to cast your vote.</li> </ol>                                                                                                    |
|                                                                                                    | <ol> <li>If the user is not registered for Easi/Easiest, option to register is<br/>available at<br/><u>https://web.cdslindia.com/myeasi/Registration/EasiRegistration</u></li> </ol>                                                                                                    |
|                                                                                                    | 4. Alternatively, the user can directly access e-Voting page by providing<br>Demat Account Number and PAN No. from a link in<br><u>www.cdslindia.com</u> home page. The system will authenticate the user<br>by sending OTP on registered Mobile & Email as recorded in the<br>Demat Account. After successful authentication, user will be<br>provided links for the respective ESP i.e. NSDL where the e-Voting<br>is in progress.                                                                                                    |
| Individual<br>Shareholders<br>(holding securities in<br>demat mode) login<br>through their<br>depository<br>participants | You can also login using the login credentials of your demat account through<br>your Depository Participant registered with NSDL/CDSL for e-Voting<br>facility. Upon logging in, you will be able to see e-Voting option. Click on e-<br>Voting option, you will be redirected to NSDL/CDSL Depository site after<br>successful authentication, wherein you can see e-Voting feature. Click on<br>company name or e-Voting service provider i.e. NSDL and you will be<br>redirected to e-Voting website of NSDL for casting your vote during the<br>remote e-Voting period |

**Important note:** Members who are unable to retrieve User ID/ Password are advised to use Forget User ID and Forget Password option available at abovementioned website.

## Helpdesk for Individual Shareholders holding securities in demat mode for any technical issues related to login through Depository i.e. NSDL and CDSL.

| Login type                                                         | Helpdesk details                                                                                                    |
|--------------------------------------------------------------------|----------------------------------------------------------------------------------------------------|
| Individual Shareholders holding securities in demat mode with NSDL | Members facing any technical issue in login can contact NSDL helpdesk by sending a request at evoting@nsdl.co.in or call at toll free no.: 1800 1020 990 and 1800 22 44 30 |

| Individual Shareholders holding    | Members                 | facing any             | technical is | ssue in logi | n can  | contact | CDSL  |
|------------------------------------|-------------------------|------------------------|--------------|--------------|--------|---------|-------|
| securities in demat mode with CDSL | helpdesk                | by                     | sending      | а            | ree    | quest   | at    |
|                                    | helpdesk.e<br>022-23058 | evoting@cds<br>3542-43 | lindia.com c | or contact a | t 022- | 230587  | 38 or |

## **B**) Login Method for e-Voting for shareholders other than Individual shareholders holding securities in demat mode and shareholders holding securities in physical mode.

### How to Log-in to NSDL e-Voting website?

- 1. Visit the e-Voting website of NSDL. Open web browser by typing the following URL: <u>https://www.evoting.nsdl.com/</u> either on a Personal Computer or on a mobile.
- 2. Once the home page of e-Voting system is launched, click on the icon "Login" which is available under 'Shareholder/Member' section.
- 3. A new screen will open. You will have to enter your User ID, your Password/OTP and a Verification Code as shown on the screen.

Alternatively, if you are registered for NSDL eservices i.e. IDEAS, you can log-in at <u>https://eservices.nsdl.com/</u> with your existing IDEAS login. Once you log-in to NSDL eservices after using your log-in credentials, click on e-Voting and you can proceed to Step 2 i.e. Cast your vote electronically.

| Manner of holding shares i.e. Demat<br>(NSDL or CDSL) or Physical | Your User ID is:                                                                                                    |  |  |  |
|-------------------------------------------------------------------|----------------------------------------------------------------------------------------------------|--|--|--|
| a) For Members who hold shares in demat account with NSDL.        | 8 Character DP ID followed by 8 Digit<br>Client IDFor example if your DP ID is<br>IN300*** and Client ID is 12*****<br>then your user ID is IN300***12*****.       |  |  |  |
| b) For Members who hold shares in demat account with CDSL.        | 16 Digit Beneficiary ID<br>For example if your Beneficiary ID is<br>12************** then your user ID is<br>12*********                                           |  |  |  |
| c) For Members holding shares in<br>Physical Form.                | EVEN Number followed by Folio<br>Number registered with the company<br>For example if folio number is 001***<br>and EVEN is 101456 then user ID is<br>101456001*** |  |  |  |

4. Your User ID details are given below :

- 5. Password details for shareholders other than Individual shareholders are given below:
  - a) If you are already registered for e-Voting, then you can user your existing password to login and cast your vote.
  - b) If you are using NSDL e-Voting system for the first time, you will need to retrieve the 'initial password' which was communicated to you. Once you retrieve your 'initial password', you need to enter the 'initial password' and the system will force you to change your password.
  - c) How to retrieve your 'initial password'?

TIJARIA

- (i) If your email ID is registered in your Demat account or with the company, your 'initial password' is communicated to you on your email ID. Trace the email sent to you from NSDL from your mailbox. Open the email and open the attachment i.e. a .pdf file. Open the .pdf file. The password to open the .pdf file is your 8 digit client ID for NSDL account, last 8 digits of client ID for CDSL account or folio number for shares held in physical form. The .pdf file contains your 'User ID' and your 'initial password'.
- (ii) If your email ID is not registered, please follow steps mentioned below in **process for those shareholders whose email ids are not registered.**
- 6. If you are unable to retrieve or have not received the "Initial password" or have forgotten your password:
  - a) Click on "<u>Forgot User Details/Password</u>?"(If you are holding shares in your Demat account with NSDL or CDSL) option available on www.evoting.nsdl.com.
  - b) <u>**Physical User Reset Password**?</u>" (If you are holding shares in physical mode) option available on <u>www.evoting.nsdl.com</u>.
  - c) If you are still unable to get the password by aforesaid two options, you can send a request at <a href="mailto:evoting@nsdl.co.in">evoting@nsdl.co.in</a> mentioning your Demat account number/folio number, your PAN, your name and your registered address etc.
  - d) Members can also use the OTP (One Time Password) based login for casting the votes on the e-Voting system of NSDL.
- 7. After entering your password, tick on Agree to "Terms and Conditions" by selecting on the check box.
- 8. Now, you will have to click on "Login" button.
- 9. After you click on the "Login" button, Home page of e-Voting will open.

### Step 2: Cast your vote electronically on NSDL e-Voting system.

### How to cast your vote electronically on NSDL e-Voting system?

1. After successful login at Step 1, you will be able to see all the companies "EVEN" in which you are holding shares and whose voting cycle is in active status.

- 2. Select "EVEN" of company for which you wish to cast your vote during the remote e-Voting period.
- 3. Now you are ready for e-Voting as the Voting page opens.
- 4. Cast your vote by selecting appropriate options i.e. assent or dissent, verify/modify the number of shares for which you wish to cast your vote and click on "Submit" and also "Confirm" when prompted.
- 5. Upon confirmation, the message "Vote cast successfully" will be displayed.
- 6. You can also take the printout of the votes cast by you by clicking on the print option on the confirmation page.
- **7.** Once you confirm your vote on the resolution, you will not be allowed to modify your vote.

### **General Guidelines for shareholders**

TIJARIA

- Institutional shareholders (i.e. other than individuals, HUF, NRI etc.) are required to send scanned copy (PDF/JPG Format) of the relevant Board Resolution/ Authority letter etc. with attested specimen signature of the duly authorized signatory(ies) who are authorized to vote, to the Scrutinizer by e-mail to vinodnaredi@gmail.com with a copy marked to evoting@nsdl.co.in.Institutional shareholders (i.e. other than individuals, HUF, NRI etc.) can also upload their Board Resolution / Power of Attorney / Authority Letter etc. by clicking on "Upload Board Resolution / Authority Letter" displayed under "e-Voting" tab in their login.
- 2. It is strongly recommended not to share your password with any other person and take utmost care to keep your password confidential. Login to the e-voting website will be disabled upon five unsuccessful attempts to key in the correct password. In such an event, you will need to go through the "Forgot User Details/Password?" or "Physical User Reset Password?" option available on www.evoting.nsdl.com to reset the password.
- 3. In case of any queries, you may refer the Frequently Asked Questions (FAQs) for Shareholders and e-voting user manual for Shareholders available at the download section of <u>www.evoting.nsdl.com</u> or call on toll free no.: 1800 1020 990 and 1800 22 44 30 or send a request to Mr. Manish Sharmaat <u>evoting@nsdl.co.in</u>

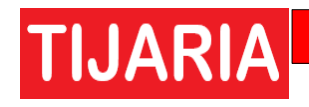

Process for those shareholders whose email ids are not registered with the depositories for procuring user id and password and registration of e mail ids for e-voting for the resolutions set out in this notice:

- 1. In case shares are held in physical mode please provide Folio No., Name of shareholder, scanned copy of the share certificate (front and back), PAN (self-attested scanned copy of PAN card), and AADHAR (self-attested scanned copy of Aadhar Card) by email to investors@tijaria-pipes.com.
- In case shares are held in Demat mode, please provide DPID-CLID (16 digit DPID + CLID or 16 digit beneficiary ID), Name, client master or copy of Consolidated Account statement, PAN (self-attested scanned copy of PAN card), AADHAR (self-attested scanned copy of Aadhar Card) to <u>investors@tijariapipes.com</u>.
- 3. If you are an Individual shareholders holding securities in Demat mode, you are requested to refer to the login method explained at **step 1** (**A**) i.e. <u>Login method</u> for e-Voting for Individual shareholders holding securities in Demat mode.
- 4. Alternatively shareholder/members may send a request to <u>evoting@nsdl.co.in</u> for procuring user id and password for e-voting by providing above mentioned documents.
- 5. In terms of SEBI circular dated December 9, 2020 on e-Voting facility provided by Listed Companies, Individual shareholders holding securities in Demat mode are allowed to vote through their Demat account maintained with Depositories and Depository Participants. Shareholders are required to update their mobile number and email ID correctly in their Demat account in order to access e-Voting facility.

### Explanatory Statement pursuant to Section 102(2) of the Companies Act, 2013

### Item No. 3: Ratification of Remuneration to Cost Auditors

The Board of Directors, on recommendation of the Audit Committee, at their meeting held on Wednesday, May 25, 2022, appointed M/s Avnesh Jain & Co., Cost Accountants as Cost Auditor of the Company to audit the cost records of the Company for the Financial Year 2022-23at a remuneration of INR 20,000 (Rupees Twenty Thousand only) and reimbursement of out of pocket expenses, at actuals incurred in connection with Cost Audit.

In terms of the provisions of Section 148 of the Companies Act, 2013 read with the Companies (Audit and Auditors) Rules, 2014, the remuneration payable to the Cost Auditor requires ratification by the Members of the Company. Accordingly, consent of the members is sought by passing an Ordinary Resolution as set out at Item No. 3 of the Notice.

The Board of Directors recommend the Ordinary Resolution set out at Item No. 3 of the Notice, for approval of Members.

None of the Directors or Key Managerial Personnel of the Company, or their relatives are in any way concerned or interested (financially or otherwise) in the resolution set out at Item No. 3 of the Notice.

### Item No. 4. Appointment of Mrs. Sonu Surana as Independent Director

# TIJARIA

The Board had, based on the recommendations of the Board Nomination and Remuneration Committee ("BNRC"), appointed Mrs Sonu Surana (DIN: 09705878) as an Non Executive Independent Director of the Company Subject to approval by Shareholders in the Forthcoming Annual General Meeting to be held on September 28, 2022, not liable to retire by rotation, for a period of 5 years commencing from September 28, 2022 to September 27, 2027, in accordance with the provisions of Section 149 read with Schedule IV of the Act. Profile of the director is attached herewith for your reference.

Mrs. Sonu Surana has consented to act as Director of the Company and has given her declaration to the Board that she meets the criteria for independence as provided under Section 149(6) of the Act and Regulation 16(1) (b) of the SEBI LODR. In terms of Regulation 25(8) of the SEBI LODR, Mrs. Sonu Surana has confirmed that she is not aware of any circumstance or situation which exists or may be reasonably anticipated that could impair or impact her ability to discharge her duties. She has also confirmed that she is not debarred from holding the office of a Director by virtue of any SEBI Orders or any such Authority pursuant to circular dated 20th June 2018, issued by BSE Limited and the National Stock Exchange of India Limited pertaining to enforcement of SEBI Orders regarding appointment of Directors by listed companies. Further, Mrs. Sonu Surana has confirmed that she is in compliance with Rules 6(1) and 6(2) of the Companies (Appointment and Qualification of Directors) Rules, 2014, with respect to her registration with the data bank of Independent Directors maintained by the Indian Institute of Corporate Affairs.

In the opinion of the Board, Mrs. Sonu Surana fulfils the conditions specified under the Act read with Rules thereunder and the SEBI LODR for her appointment as Independent Non-Executive Director of the Company and is independent of the Management. Having regard to the qualifications, experience and knowledge, the Board considers that her association would be of immense benefit to the Company and it is desirable to avail the services of Mrs. Sonu Surana as an Independent Director. A copy of the draft letter for appointment of the Independent Director setting out the terms and conditions of her appointment will be available for inspection by the Members. Members who wish to inspect the same can send a request to the e-mail address mentioned in the notes to the Notice. A brief profile of Mrs. Sonu Surana, including details of current directorships forms part of this Notice. In compliance with the provisions of Section 149 read with Schedule IV of the Act, Regulation 17 of the SEBI LODR and other applicable regulations, the appointment of Mrs. Sonu Surana as an Independent Director for five consecutive years commencing from September28, 2022 is now placed for the approval of the Members by an Ordinary Resolution. Mrs. Sonu Surana would be entitled to sitting fees for attending the Meetings of the Board of Directors and Committees thereof where she is a Member.

None of the Directors, Key Managerial Persons or their relatives, in any way, concerned or interested in the said resolution.

Date: 01<sup>st</sup> September, 2022 Place: Jaipur By Order of the Board of Directors for Tijaria Polypipes Limited

> Sd/-Alok Jain Tijaria (Managing Director) (DIN NO.-00114937)

## BRIEF PROFILE OF DIRECTORS SEEKING APPOINTMENT/RE-APPOINTMENT AT THE ANNUAL GENERAL MEETING

| Name of Directors                                                                                     | Mr. Vineet Jain Tijaria                                                                                                  | Mrs Sonu Surana          |
|----------------------------------------------------------------------------------------------------|----------------------------------------------------------------------------------------------------|--------------------------|
| Date of Birth                                                                                         | 03-11-1974                                                                                                    | 20/01/1977               |
| Age                                                                                                   | 48 years                                                                                                    | 45 years                 |
| Date of First Appointment                                                                             | 17.07.2006                                                                                                    | 28.09.2022               |
| Expertise in specific<br>functional area                                                              | Project &<br>Financial<br>Functions                                                                                      | Accountability Functions |
| Qualifications                                                                                        | Post- Graduate                                                                                                    | Graduation               |
| Details of shares held in the company                                                                 | 0                                                                                                    | 0                        |
| Directorship held in other Listed companies<br>(As onMarch 31, 2022)                                  | NIL                                                                                                    | NIL                      |
| Chairman/Member of the Committees of<br>other Companies on which he is<br>a Director as on 31.03.2022 | NIL                                                                                                    | NIL                      |
| Number of Board Meetings attended during the year 2021-22                                             | 9 (Nine) Meetings                                                                                                    | NIL                      |
| Relationship with other<br>directors                                                                  | He has brother relationship<br>with<br>Mr. Alok Jain Tijaria,<br>Mr. Praveen Jain Tijaria and<br>Mr. Vikas Jain Tijaria. | NIL                      |